## Mouse Control for iOS A New Era of Accessibility

Mada Center

During Apple's latest launch of iOS 13, the name given to the operating system used on iPhones and iPads, little was mentioned of Mouse Control. The new feature was buried amongst a slew of new upgrades that the technology manufacturer found to be more significant, despite the tremendous impact that Mouse Control would have on the lives of People with Disabilities (PWDs) to use touch screen devices.

From Apple's perspective, the introduction of Mouse Control came as part of a concerted effort to position iPads and iPhones as viable replacements for desktops and laptops; an option that has become tangible with the increase of processing power and functionality of the mobile devices. For PWDs, the integration of Mouse Control functionality came after considerable lobbying of Apple to make this feature available on their mobile devices so that people with physical disabilities can use the devices with more freedom.

Unlike Apple, Android devices have supported full mouse control functionality as a built-in feature for many years, making devices that use the Google operating system a go to choose for people with fine motor skill difficulties. By activating Mouse Support functionality through iOS Assistive Touch, Apple's centralized accessibility features button, users can connect any Bluetooth mouse to replace the need for touch as a means of navigating the device.

As with all accessibility features, they are beneficial to all, and not just to PWDs. The Mouse Support feature makes use of iPads and iPhones easier for everybody. It's no different from someone using the Magnifier to zoom in on a finely printed restaurant menu or using Type to Siri in order to quietly give commands in a messages-like environment. Accessible design is a good design that benefits everyone.

## iPadOS 13: How to use a mouse with your iPad

• Open Settings, then choose Accessibility

| Sett              | igs     | Accessibility                                                             |     |   |
|-------------------|---------|---------------------------------------------------------------------------|-----|---|
| General           | Access  | sibility hatures help you costornize your iPad for your individual needs. |     |   |
| Control Center    | VISION  | r                                                                         |     |   |
| Display & Brightn | HSS 0   | VoiceOver                                                                 | Off | 2 |
| Accessibility     |         | Zoom                                                                      | Off | > |
| Wallpaper         |         | Magnifier                                                                 | Off | 2 |
| Siri & Search     | M 1     | Display & Text Size                                                       |     | > |
| Touch ID & Passo  | ode 🔯 I | Motion                                                                    |     | 2 |
| Battery           |         | Spoken Content                                                            |     | > |
| Privacy           | 0       | Audio Descriptions                                                        | Off | 2 |
| Timer & Ann Sta   | PHYSI   | CAL AND MOTOR                                                             |     |   |
| Trunes a App Sto  | · (🖸 )  | Touch                                                                     |     | 2 |
| Wallet & Apple Pa | · 🛛 🛛   | Switch Control                                                            | Off | > |

• Next tap Touch then AssistiveTouch and toggle it on

| Settings             | CAccessibility Touch                                                                  |                                          |
|----------------------|---------------------------------------------------------------------------------------|------------------------------------------|
| General              | AssistiveTouch                                                                        | < 110                                    |
| Control Center       | AssistiveTouch allows you to use your Part If you have th                             | Miculty touching the screen or if you    |
| Display & Brightness | require an adaptive accessory.                                                        |                                          |
| (1) Accessibility    | Touch Accommodations                                                                  | < tito                                   |
| Wallpaper            | If you have bouble using the touch screen, adjust the for<br>will respond to touches. | dowing settings to change how the screen |

## Below tap Pointing Devices

| Settings             | C Touch AssistiveTour                                              | ch                                      |
|----------------------|--------------------------------------------------------------------|-----------------------------------------|
| General              | AssistiveTouch                                                     |                                         |
| Control Center       | AssistiveTouch allows you to use your iPad If you have a           | Striculty touching the screen or if you |
| Display & Brightness | require an adaptive accessory.                                     |                                         |
| Accessibility        | Customize Top Level Menu                                           | 3                                       |
| Wallpaper            | CUSTOM ACTIONS                                                     |                                         |
| Siri & Search        | Single-Tap                                                         | Open Menu                               |
| Touch ID & Passcode  | Double-Tap                                                         | None 3                                  |
| Battery              | Long Press                                                         | None 3                                  |
| Privacy              | Custom actions allow you to interact directly with the A the menu. | ssistiveTouch icon without opening      |
| iTunes & App Store   | CUSTOM GESTURES                                                    |                                         |
| Wallet & Apple Pay   | Custom gestures allow you to record gestures that can              | be activated from Custom in the Menu.   |
| Passwords & Accounts | Idle Opacity                                                       | 40% 3                                   |
| Mail                 | <u></u>                                                            |                                         |
| Contacts             | Pointing Devices                                                   |                                         |

Make sure your Bluetooth mouse is turned on and is discoverable.
Tap Bluetooth Devices... to start the pairing process.

| Settings             | AssistiveTouch    | Pointing Devices |  |
|----------------------|-------------------|------------------|--|
| General              | Bluetooth Devices |                  |  |
| Control Center       |                   |                  |  |
| Display & Brightness |                   |                  |  |
| Accessibility        |                   |                  |  |
| Wallpaper            |                   |                  |  |

Tap your mouse when it appears in settings.

| Settings             | Pointing Devices Bluetooth Device | es |
|----------------------|-----------------------------------|----|
| G General            | MX Master                         |    |
| Control Center       | Searching                         | 0  |
| Display & Brightness |                                   |    |
| Accessibility        |                                   |    |
|                      |                                   |    |

Confirm the process when prompted.

| Siri & Search<br>Touch ID & Passcode | Bluetooth Pai<br>"MX Master" woul<br>your | ring Request<br>d like to pair with<br>Pad. |
|--------------------------------------|-------------------------------------------|---------------------------------------------|
| Battery                              | Cancel                                    | Pair                                        |
| Privacy                              |                                           |                                             |

 When Assistive Touch is turned on and a mouse is paired, your iPad will show a circular cursor like below:

| Settings             |           | • 30% <b>•</b> |
|----------------------|-----------|----------------|
| General              | MX Master | Connected      |
| Control Center       |           | 0              |
| Display & Brightness |           |                |
| Accessibility        |           |                |

• As shown above, click or tap the "i" to customize your mouse buttons.

| octory.                |                         |  |
|------------------------|-------------------------|--|
| General                | Customize Mouse Buttons |  |
| Control Center         |                         |  |
| 🐼 Display & Brightness | Forget this Device      |  |
| Accessibility          |                         |  |

Now choose Customize Additional Buttons...

| Settings               | KMX Master       | Customize Mouse Buttons |
|------------------------|------------------|-------------------------|
| General                | Customize Additi | ional Buttons           |
| Control Center         |                  | ,                       |
| M Display & Brightness |                  |                         |
| () Accessibility       |                  |                         |

 iPadOS will have you click the mouse button you'd like to customize, then choose your preferred shortcut.

| Settings             | Customize Mouse Buttons Button 4 |
|----------------------|----------------------------------|
| General              | None                             |
| Control Center       | Single-Tap                       |
| Display & Brightness | Open Menu                        |
| Accessibility        | Accessibility Shortcut           |
| Wallpaper            | Analytics                        |
| Siri & Search        | App Switcher                     |
| Touch ID & Passcode  | Control Center                   |
| Battery              | Dock                             |
| Privacy              | Double Tap                       |
| Times & Ann Chern    | Home                             |
| Wallet & Apple Dec   | Lock Rotation                    |
| mailer of Apple Pay  | Lock Screen                      |

 iPadOS supports multiple shortcut buttons, depending on the mouse you're using.

| Settings               | KMX Master      | Customize Mouse Buttons | Edit           |
|------------------------|-----------------|-------------------------|----------------|
| General                | Customize Addit | ional Buttons           |                |
| Control Center         |                 |                         |                |
| M Display & Brightness | Button 3        |                         | Screenshot >   |
| Accessibility          | Button 4        |                         | Home >         |
| Wallpaper              | Button 5        |                         | App Switcher > |
| Siri & Search          |                 |                         |                |

 Back under the main AssistiveTouch settings, you can adjust the tracking speed of your mouse from your iPad as well as opt to turn off the default

| Settings             | < Touch                        | AssistiveTouch                                      |                       |
|----------------------|--------------------------------|-----------------------------------------------------|-----------------------|
| General              | Custom actions allow the menu. | you to interact directly with the AssistiveTouch to | on without opening    |
| Control Center       | CUSTOM GESTURES                |                                                     |                       |
| Oisplay & Brightness | Create New Gest                | /re                                                 | 3                     |
| Accessibility        | Custom gestures allow          | ryou to record gestures that can be activated fro   | m Custom in the Menu. |
| Wallpaper            | Idle Opacity                   |                                                     | 40% >                 |
| Siri & Search        |                                |                                                     |                       |
| Touch ID & Passcode  | Pointing Devices               |                                                     | 3                     |
| Battery              | Mouse Keys                     |                                                     | 2                     |
| Privacy              | Cursor                         |                                                     | >                     |
|                      | Show Onscreen K                | eyboard                                             |                       |
| Tunes & App Store    | Always Show Mer                | u                                                   |                       |
| Wallet & Apple Pay   | Show the AssistiveTou          | ch menu when a pointing device is connected.        | -                     |
|                      | TRACKING SPEED                 |                                                     | -                     |
| Passwords & Accounts | adp -                          |                                                     | 9                     |

You can similarly follow the same steps in order to use a mouse with an iPhone with iOS 13.